# 第3章 用计算机进行文字处理

Word 是一款使用广泛的文字处理软件。作为 Microsoft Office 办公套件的核心程序, Word 提供了许多易于使用的工具,帮助节省时间,实现优雅美观的效果。Word 集成了文 字编辑、表格制作、图文混排、高级排版等多种功能。通过本章的学习,可对 Word 基本操 作、表格制作、图文混排、格式排版、文档打印等基本技术有更熟练的掌握。

# 3.1 制作"我和我的祖国"文档

## 【实验目的】

(1) 掌握文本的编辑与格式设置。

(2) 掌握项目符号和编号的使用。

- (3) 掌握段落格式的设置。
- (4) 掌握页面格式的设置。

## 【知识储备】

学会 Word 文档的新建、编辑、保存操作,以及段落行间距、首行缩进、项目符号、页面边 距、分栏以及页面边框的设置。

### 【实验任务】

1) 任务描述

制作"我和我的祖国"文档,要求如下。

(1)新建文档"我和我的祖国.docx"。标题文本为"我和我的祖国",居中排列,字体为"隶 书",字号为"小初",文本效果和版式为"填充:蓝色,主题色1;阴影",字符间距为加宽、3.6磅。

(2) 首行文本为"我和我的祖国",字体为"楷体",字号为"四号",字形为"加粗",文本效 果和版式为"紧密映像:接触"。

(3) 在文本"张藜""秦咏诚""李谷一"的下方添加红色的双下画线,将文本"词""曲" "唱"设置为带圈字符,在文本"爱国主义歌曲"下方添加着重号,设置文本"1985年"的字体 为"斜体",为第一段的最后一句话突出显示为黄色。

(4) 将所有正文设置首行缩进为"2字符",行距为"1.25"倍,正文第一段的段前为"0行",段后为"1行"。

(5) 设置文本"歌词"和"拓展"的字体为"黑体",字号为"小四",添加项目符号 。

(6)为"歌词"下面的文本设置边框颜色为蓝色,宽度为"3.0磅",底纹的图案样式为"浅 色上斜线",图案颜色为浅蓝色。

(7)为"拓展"下面的文本添加编号[1]、[2]、[3]……。

2) 任务实现

(1) 新建文档"我和我的祖国.docx",设置标题文本为居中排列,字体为"隶书",字号为 "小初",文本效果和版式为"填充: 蓝色,主题色 1;阴影",字符间距为"加宽",磅值为"3.6 磅",如图 3-1 和图 3-2 所示。

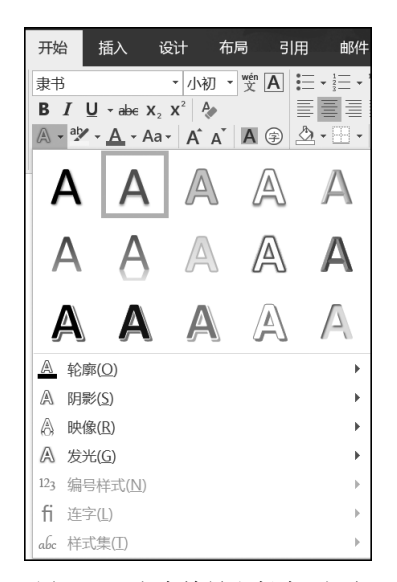

#### 图 3-1 "文本效果和版式"选项

# 我和我的祖国

图 3-2 效果图(1)

(2) 选择首行文本"我和我的祖国",在"开始"选项卡的"字体"组中设置字体为"楷体", 字号为"四号",字形为"加粗",单击"文本效果和版式"按钮,在弹出的下拉菜单中选中"映 像"为"紧密映像:接触",如图 3-3 和图 3-4 所示。

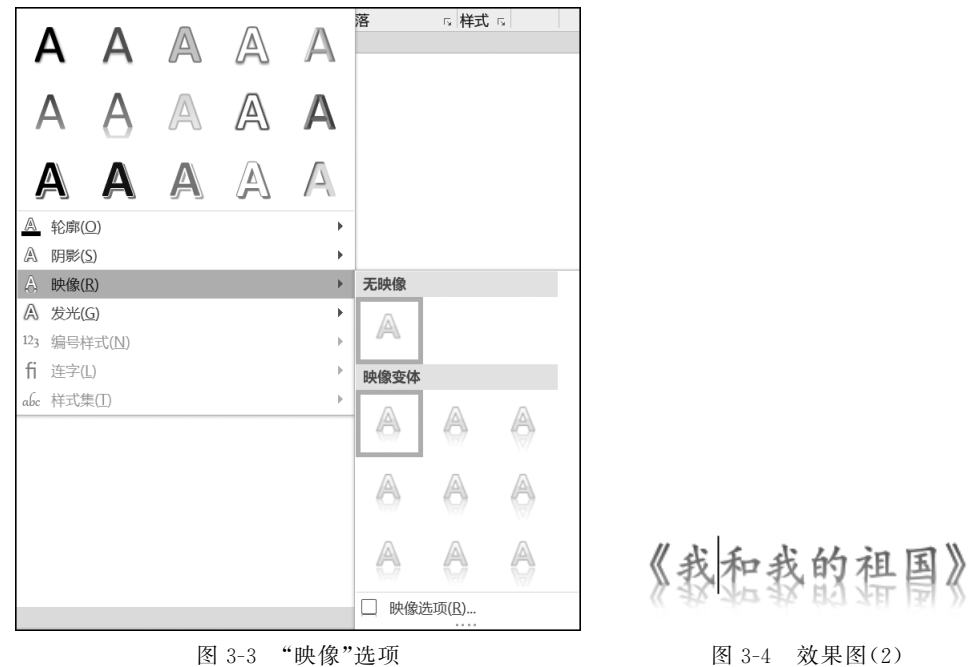

(3)选中文本"张藜""秦咏诚""李谷一",在"开始"选项卡的"字体"组中单击"下画线" 按钮,从弹出的快捷菜单中选中"双下画线"选项,并设置下画线颜色为红色。同时,选择文 本"词""曲""唱",在"字体"组中单击"带圈字符"按钮,在弹出的图 3-5 所示的对话框中选中 "增大圈号",并单击"确定"按钮,效果如图 3-6 所示。

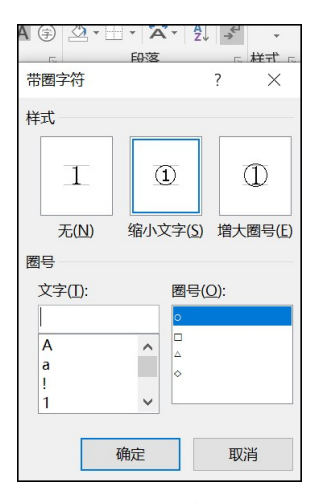

图 3-5 "带圈字符"对话框

《我和我的祖国》是<u>张藜</u>作同、<u>秦咏诚</u>谱曲、<u>李谷一</u>演唱的

图 3-6 效果图(3)

(4)选中文本"爱国主义歌曲",在"开始"选项卡中单击"字体"组中的对话框启动器按钮,弹出"字体"对话框,在其中选中"着重号",如图 3-7 所示。选中文本"1985 年",在"字体"组中单击"倾斜"按钮。选中第一段最后一句话,在"字体"组中设置"文本突出显示颜色" 为黄色,效果如图 3-8 所示。

| 字体                          | ? ×             |
|-----------------------------|-----------------|
| 字体(N) 高级(V)                 |                 |
|                             |                 |
| 中文字体[]]: 字形[Y]:             | 字号( <u>S</u> ): |
| 黑体 如粗                       | 小五              |
| 西文字体(E): 常规 備斜              | へ 小四 へ<br>五号    |
| Times New Roman Y 加粗        | ▼ 小五 ▼          |
| 所有文字                        |                 |
| 字体颜色(C): 下画线线型(U): 下画线颜色(I) | ): 着重号(•);      |
| 自动 (无) 自动                   | × •             |
| 效果                          |                 |
| □ 删除线(K) □                  | 小型大写字母(M)       |
| □ 双删除线(L) □ :               | 全部大写字母(A)       |
| □ 上标(P) □                   | 隐藏(出)           |
| □ 下标(B)                     |                 |
| 预览                          |                 |
| 5 1 DD-i+ 2010里西            |                 |
| 5-1 PowerPoint 2019介目       |                 |
| 此字体样式限于显示,打印时将采用最相近的匹配样式。   |                 |
|                             |                 |
|                             |                 |
| 设为默认值(D) 文字效果(E) 确定         | 取消              |

图 3-7 "字体"对话框

# 我和我的祖国。

《我和我的祖国》是张鏨作同、<u>秦咏诚</u>谱圈、<u>李谷一</u>演團的爱国主义歌曲,创

作和发行于 1985年。这首歌曲采用了抒情和激情相结合的笔调,将优美动人的旋律与朴实真 挚的歌词巧妙结合起来,表达了中华儿女对伟大祖国的衷心依恋和真诚歌颂,反映了中华儿女 对祖国大好河山的热爱以及作为祖国母亲儿女的万分自豪之情!。

图 3-8 效果图(4)

(5)选中所有正文,在"开始"选项卡中单击"段落"组的对话框启动器按钮,启动"段落" 对话框,如图 3-9 所示。设置首行缩进为"2 字符",行距为"1.25"倍,正文第一段的段前为"0 行",段后为"1 行"。

(6)选中文本"歌词"和"拓展",在"字体"组中设置字体为"黑体",字号为"小四",在"段落"组中单击"项目符号"按钮,在弹出的下拉菜单的"项目符号库"中选中项目符号 →,如图 3-10 所示。

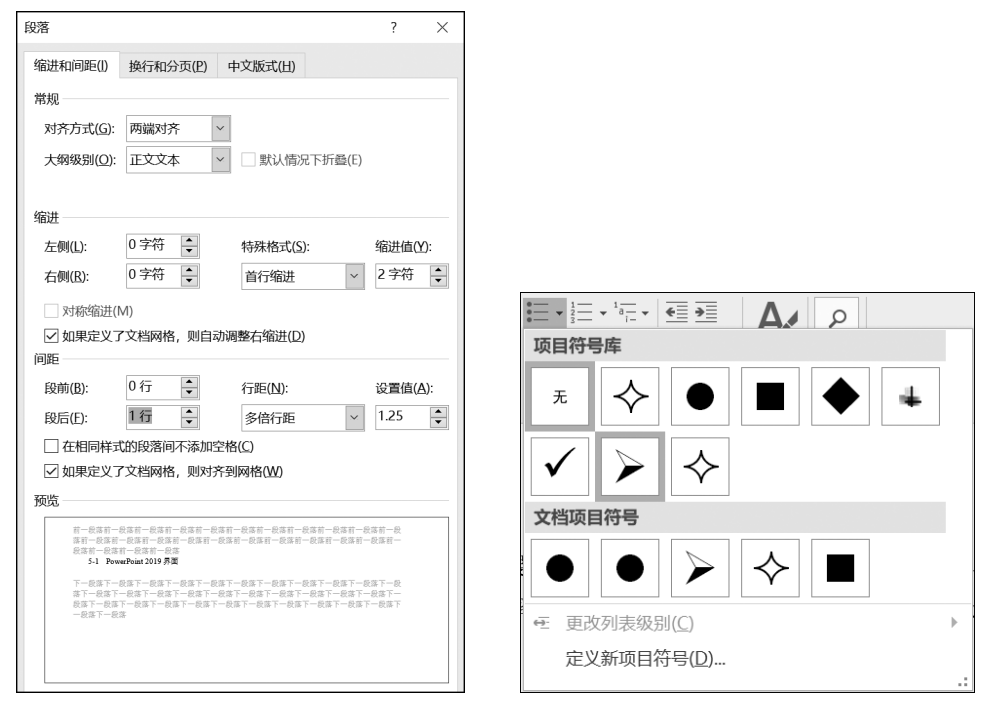

图 3-9 "段落"对话框

图 3-10 项目符号列表

(7)选中"歌词"下面的文本,在"段落"组中单击"边框"按钮,在弹出的下拉菜单中选中 "边框和底纹"选项,弹出"边框和底纹"对话框。在"边框"选项卡的"应用于"下拉列表中选 中"段落"选项,在"样式"列表中选中图 3-11 所示的边框样式,将颜色选为蓝色,宽度设为 "3.0 磅",在"预览"栏中能够看到边框效果。在"底纹"选项卡的"图案"栏中将样式选为"浅 色上斜线",颜色为浅蓝色,如图 3-12 所示。

| 边框和底纹       |                                                              |                   | ?              | × |
|-------------|--------------------------------------------------------------|-------------------|----------------|---|
| 边框(B) 页面边框( | (P) 底纹( <u>S</u> )                                           |                   |                |   |
| 设置:         | 样式(Y):                                                       | 预览                |                |   |
| 无(N)        | ^                                                            | 单击下方图示或使用按钮<br>边框 | 回应用            |   |
| 方框(X)       |                                                              |                   |                |   |
| 阴影(A)       | ······································                       |                   |                |   |
| 三维(D)       | 颜色( <u>C</u> ):                                              |                   | 1              |   |
| 自定义(U)      | 宽度( <u>W</u> ):<br>3.0 磅 ··································· | 应用于(L): 段落        |                | ~ |
|             |                                                              |                   | 选项( <u>O</u> ) |   |
|             |                                                              | 确定                | 取消             |   |

图 3-11 "边框"选项卡

| 边框和底纹               |               |    | ?  | $\times$ |
|---------------------|---------------|----|----|----------|
| 边框(B) 页面边框(P) 底纹(S) |               |    |    |          |
| 填充                  | 预览            |    |    |          |
|                     | 应用于(L):<br>段落 |    |    | ~        |
|                     |               | 确定 | 取消 | i        |

图 3-12 "底纹"选项卡

(8)选中"拓展"下面的文本,在"段落"组中单击"编号"按钮,在如图 3-13 所示的<u>"编号</u> <u>库"中选中编号样式[1]、[2]、[3]</u>……。若默认的编号库中没有所需的编号样式,可以选中 "定义新编号格式",自定义新编号,效果如图 3-14 所示。

(9) 当文档所有文本与段落的格式设置完成后,整体效果如图 3-15 所示。

| 1                          | <u>≫</u> X · A↓           | → AaBbCcDc                    |
|----------------------------|---------------------------|-------------------------------|
| 编号库                        |                           | <b>^</b>                      |
| 无                          | a)<br>b)<br>c)            | 1.           2.           3.  |
| 1)<br>2)<br>3)             | -,<br>=,<br>=,            | A<br>B<br>C                   |
| ()<br>()<br>()<br>()<br>() | [1] —                     | i. ———<br>ii. ———<br>iii. ——— |
| 文档编号格式                     |                           |                               |
| (1) —<br>(2) —<br>(3) —    | (10)<br>(11)<br>(12)      | (7)<br>(8)<br>(9)             |
| a)<br>b)<br>c)             | i<br>ii<br>iii            | 1.           2.           3.  |
| ● 更改列表级                    | 3别( <u>C</u> )            | •                             |
| 定义新编号<br>区 设置编号值           | 导格式(D)<br><sup>[(V)</sup> |                               |
|                            |                           | .:                            |

图 3-13 "编号"命令

| ▶→ 拓展→                                                |
|-------------------------------------------------------|
| [1]→2018 年 12 月 26 日,中央广播电视总台制作的《我和我的祖国》主题 MV 发布,视频中  |
| 不见华丽的艺术舞台,不见专业的歌唱演员,但一幕幕皆是真实的生活场景,深深地震撼               |
| 着我们。他们是中国人民解放军仪仗队、消防官兵、中国国家女子排球队、港珠澳大桥岛隧工             |
| 程建设者、水电站建设者、中国南极考察队员、航天科技大军的代表、走在扶贫路上的基层              |
| 干部他们是追求着美好生活、创造着美好未来的默默奉献着的每一个你我他!。                   |
| [2]→2019 年 2 月 3 日至 2 月 10 日,中央电视台新闻频道推出"快闪系列活动——新春唱响 |
| 《我和我的祖国》"系列节目。《我和我的祖国》 先后在北京首都国际机场、深圳北站、"南            |
| 海上的璀璨明珠"三沙、"音乐之岛"厦门鼓浪屿、成都宽窄巷、武汉黄鹤楼、广东乳源               |
| 新时代文明实践中心、长沙橘子洲头唱响,单期节目的平均全网总阅读量达五六亿。。                |
| [3]→2019 年 6 月 17 日,《我和我的祖国》入选中宣部评出的"庆祝中华人民共和国成立 70 周 |
| 年优秀歌曲 100 首"。                                         |

图 3-14 效果图(5)

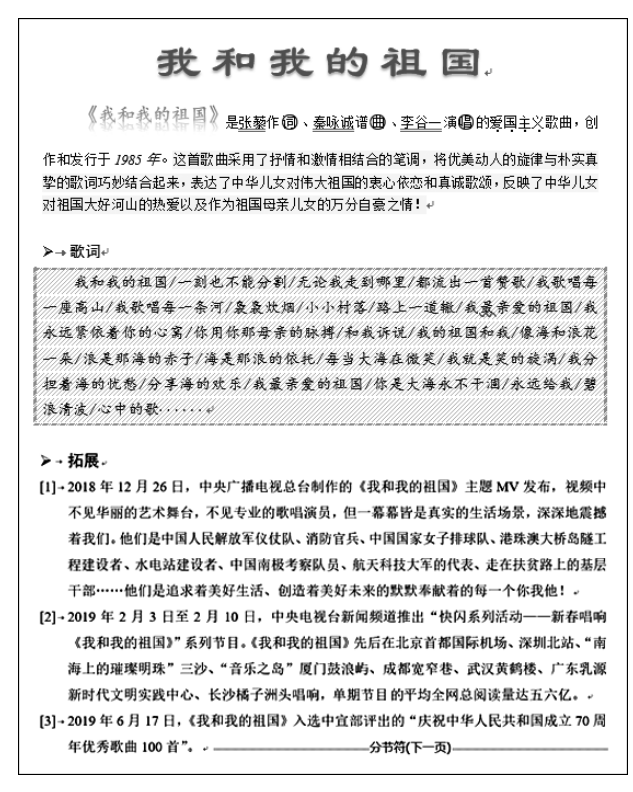

图 3-15 整体效果图

# 3.2 制作"厉行节约,反对浪费"宣传页

# 【实验目的】

- (1) 掌握文本框和艺术字的应用。
- (2) 掌握图文混排的应用。
- (3) 掌握页面格式设置。

### 【知识储备】

掌握 Word 2019 文档中文本框和艺术字应用的基础理论,学会页面边框、背景、纸张大小的设置以及图片的格式设置等。

## 【实验任务】

1) 任务描述

制作"厉行节约,反对浪费"宣传文档,要求如下。

(1)新建文档"厉行节约,反对浪费.docx",设置页面宽度为"20厘米"、高为"12厘米", 上、下、左、右的页边距均为"2厘米",纸张方向为"横向",页面背景颜色为深红,页面边框颜 色为红色、宽度为"25磅",边框和底纹上、下、左、右的边距均为"0磅"。

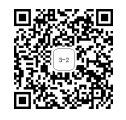

• 47 •

(2) 插入艺术字,设置艺术字样式为"填充黑色,文本色1 框白色,背景色1;清晰阴影 白色,背景色1"并输入文本"厉行节约,反对浪费";设置文字环绕方式为"浮于文字上方"; 设置文本字体为"楷体",字号为"32",字形为"加粗",文本填充为黄色,文本轮廓为红色、粗 细为"1.5 磅";设置形状效果的文本阴影为黄色;设置艺术字对齐为"水平居中"。

(3) 插入图片,调整图片大小比例合适,设置图片的文字环绕方式为"四周型"。

(4) 插入文本框,对输入的文本设置字体为"楷体",字号为"18",颜色为黄色,段落首行缩进 "2字符",文本框形状填充为"无填充",形状轮廓为"无轮廓",并调整文本框大小和位置合适。

2) 任务实现

(1)新建文档"厉行节约,反对浪费.docx"。在"布局"选项卡的"页面设置"组中单击"纸 张大小"按钮,在弹出的快捷菜单中选中"其他纸张大小"选项,弹出图 3-16 所示的"页面设置" 对话框。在"纸张"选项卡的设置纸张的宽度为"20 厘米",高度为"12 厘米",在"页边距"选项 卡的设置上、下、左、右页边距均为"2 厘米","纸张方向"为"横向",效果如图 3-17 所示。

| 页面设置                 |                  |                 |      | ?  | ×        |
|----------------------|------------------|-----------------|------|----|----------|
| 页边距 纸张 布局            | 文档网格             |                 |      |    |          |
| 页边距                  |                  |                 |      |    |          |
| 上(I): 2 厘米           | ➡ 下( <u>B</u> ): |                 | 2 厘米 |    | ▲<br>▼   |
| 左(L): 2 厘米           |                  |                 | 2 厘米 |    | <b>•</b> |
| 装订线( <u>G</u> ): 0厘米 | ◆ 装订线位           | /置( <u>U</u> ): | 靠左   |    | $\sim$   |
| 纸张方向                 |                  |                 |      |    |          |
|                      |                  |                 |      |    |          |
| (P) 横向(S)            |                  |                 |      |    |          |
| 页码范围                 |                  |                 |      |    |          |
| 多页( <u>M</u> ): 普通   | ~                |                 |      |    |          |
|                      |                  |                 |      |    |          |
|                      |                  |                 |      |    |          |
| 预览                   |                  |                 |      |    |          |
|                      |                  |                 |      |    |          |
|                      |                  |                 |      |    |          |
|                      |                  |                 |      |    |          |
|                      |                  |                 |      |    |          |
|                      |                  |                 |      |    |          |
|                      |                  |                 |      |    |          |
| 设为默认值(D)             |                  | 确定              |      | 取消 | Í        |

图 3-16 "页面设置"对话框

(2)设置页面背景颜色。如图 3-18 所示,在"设计"选项卡的"页面背景"组中单击"页 面颜色"按钮,在弹出的下拉菜单中选中"其他颜色"选项,在弹出的"颜色"对话框中选中"自 定义"选项卡,在红绿蓝三原色部分输入 RGB 值,如图 3-19 所示。

(3)设置页面边框和底纹。在"设计"选项卡的"页面背景"组中单击"页面边框"按钮, 将弹出"边框和底纹"对话框,在"页面边框"选项卡中按照图 3-20 所示设置颜色、宽度、艺术型,完成设置后,单击"选项"按钮,出现"边框和底纹选项"对话框,设置上、下、左、右边距各为"0 磅",如图 3-21 所示。

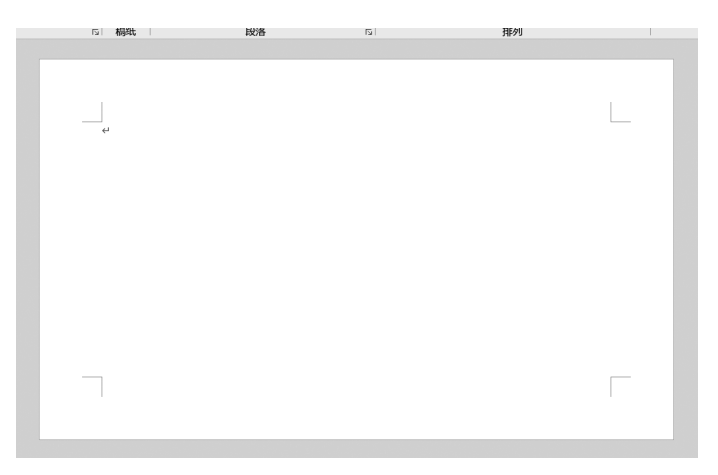

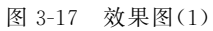

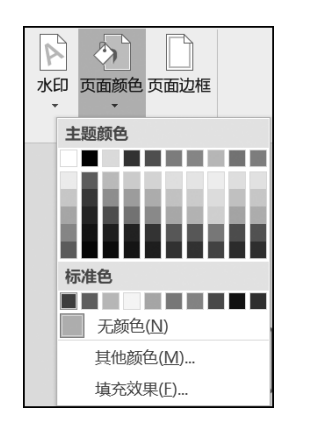

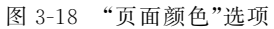

| 颜色              |         |   | ? | $\times$ |
|-----------------|---------|---|---|----------|
| 标准自             | 定义      |   | 确 | 定        |
| 颜色( <u>C</u> ): |         |   | 取 | 消        |
|                 |         | Ш |   |          |
|                 |         |   |   |          |
| あん 構式(D):       | PGB     |   |   |          |
| 颜色英式(型).        |         |   |   |          |
| 红色( <u>R</u> ): | 168 🖨   |   | 新 | 曽        |
| 绿色( <u>G</u> ): | 0       |   |   |          |
| 蓝色( <u>B</u> ): | 0       |   |   |          |
| 十六进制(日):        | #A80000 |   |   |          |
|                 |         |   | 当 | 前        |

图 3-19 "颜色"对话框

| 边框和底纹       |                            |                    | ? ×            |
|-------------|----------------------------|--------------------|----------------|
| 边框(B) 页面边框( | (P) 底纹(S)                  |                    |                |
| 设置:         | 样式(Y):                     | 预览                 |                |
| 无(N)        | ^                          | 单击下方图示或使用按钮可<br>边框 | 应用             |
| 方框(X)       |                            |                    | -              |
| 阴影(A)       | v                          |                    |                |
| 三维(D)       | 颜色( <u>C</u> ):            |                    | -              |
| 自定义(U)      | 宽度( <u>W</u> ):<br>25 磅  ↓ | 应用于(L):            |                |
|             | 艺术型( <u>R</u> ):           | 整篇文档               | $\sim$         |
|             |                            | ž                  | 违项( <u>O</u> ) |
|             |                            | 确定                 | 取消             |

图 3-20 "边框和底纹"对话框

| 边框和底纹            | 先项         |                | ?     | ×        |
|------------------|------------|----------------|-------|----------|
| 边距               |            |                |       |          |
| 上( <u>O</u> ): 0 | 磅 🔶        | 左( <u>E</u> ): | 0磅    | *        |
| 下( <u>M</u> ): 0 | 磅 🔶        | 右( <u>G</u> ): | 0磅    | <b>•</b> |
| 测量基准(            | <u>R):</u> |                |       |          |
| 页边               | ~          |                |       |          |
| 选项               |            |                |       |          |
| 段落边              | 框和表格边界     | 与页面边           | 2框对齐( | A)       |
| ☑ 总在前            | 面显示(L)     |                |       |          |
| 5 环绕页            | 眉(H)       |                |       |          |
| 环绕页              | 脚(F)       |                |       |          |
| 预览               |            |                |       |          |
|                  |            |                |       |          |
|                  |            | _              |       |          |
|                  |            |                |       |          |
|                  |            |                |       |          |
|                  |            |                | J. I  |          |
|                  |            |                |       |          |
|                  |            |                |       |          |
|                  | 确会         |                | BUC   | ч.       |
|                  | 1朔及        |                | 収准    | 3        |

图 3-21 "边框和底纹选项"对话框

(4) 在"插入"选项卡的"文本"组中单击"艺术字"按钮,在弹出的选项中选中图 3-22 所示的艺术字样式,在艺术字文本框框中输入"厉行节约,反对浪费",效果如图 3-23 所示。

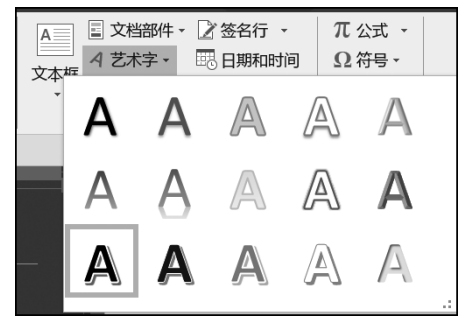

图 3-22 "艺术字"命令

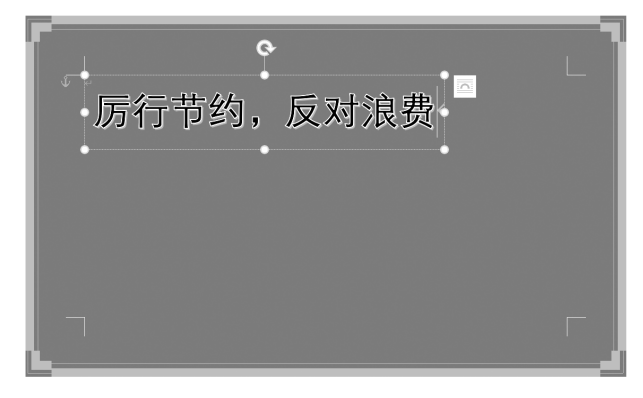

图 3-23 效果图(2)

(5)选中文本"厉行节约,反对浪费",在"开始"选项卡的"字体"组中设置字体为"楷体",字号为"32",字形为"加粗"。在"绘图工具 | 格式"选项卡的"艺术字样式"组中单击 "主题颜色"按钮,在弹出的选项中选中文本填充颜色为黄色,文本轮廓为红色,粗细为"1.5磅",如图 3-24 和图 3-25 所示。

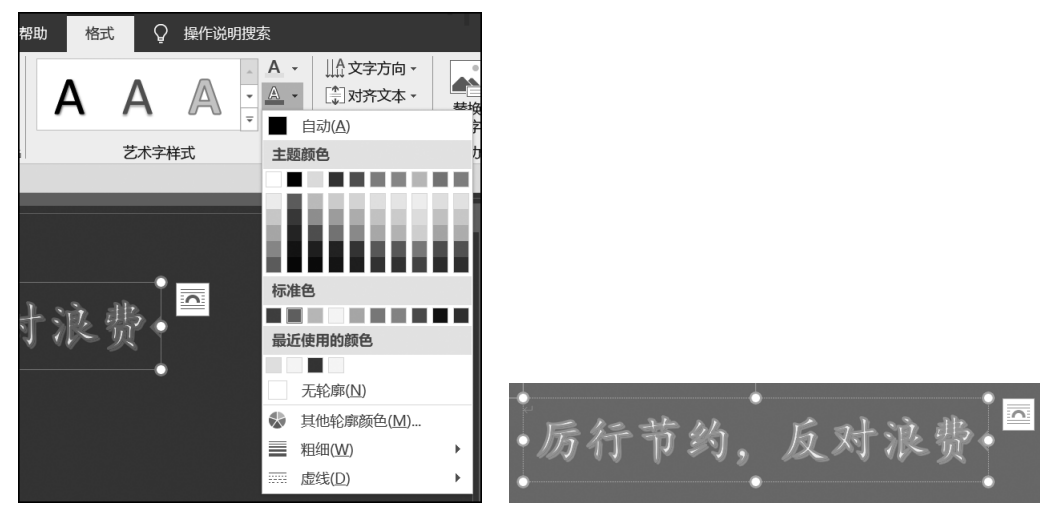

图 3-24 "艺术字样式"组

图 3-25 效果图(3)

(6) 在"绘图工具 | 格式"选项卡的"艺术字样式"组中单击"文本效果"按钮,从弹出的 下拉菜单中选中"阴影选项"选项,弹出图 3-26 所示的"设置形状格式"对话框,选择阴影的 颜色为黄色,效果如图 3-27 所示。

| 设置形状格式 · ×         |                    |
|--------------------|--------------------|
| 形状选项 <b>文本选项</b>   |                    |
|                    |                    |
| ▲ 阴影               |                    |
| 预设(₽) □ ▼          |                    |
| 颜色(C)              |                    |
| 透明度(工) ┣──── 0% ↓  |                    |
| 大小(5) —— 100% 🛟    |                    |
| 模糊(B) Ⅰ──── 1磅 🛟   |                    |
| 角度(A) + 45° 🛟      |                    |
| 距离(D) ┨ 倍 ↓        |                    |
| ▷映像                |                    |
| ▷ <b>发光</b>        |                    |
| ▷ 柔化边缘             | E 10 22 M Palsa 12 |
| ▷ 三维格式             | • 厉行节约,反对淡贺•       |
| ▷ 三维旋转             | •                  |
| 图 3-26 "设置形状格式"对话框 | 图 3-27 效果图(4)      |

(7) 选定艺术字,如图 3-28 所示,在"绘图工具 | 格式"选项卡的"排列"组中单击"对

齐"按钮,在弹出的下拉菜单中选中"水平居中"选项,效果如图 3-29 所示。

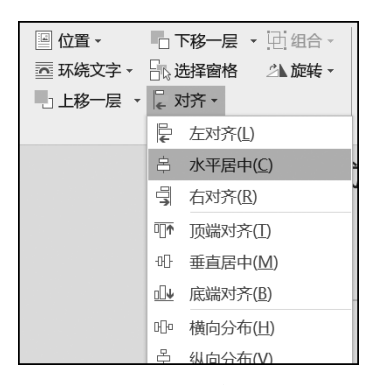

图 3-28 "对齐"选项

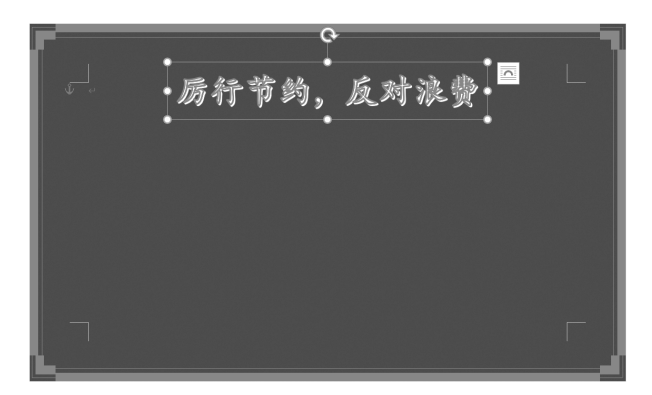

#### 图 3-29 效果图(5)

(8) 插入图片。在"插入"选项卡的"插图"组中单击"图片"按钮,如图 3-30 所示。在弹出的对话框中选中插入的图片,插入后调整图片的大小,并将图片的文字环绕方式设为"四周型",如图 3-31 所示。

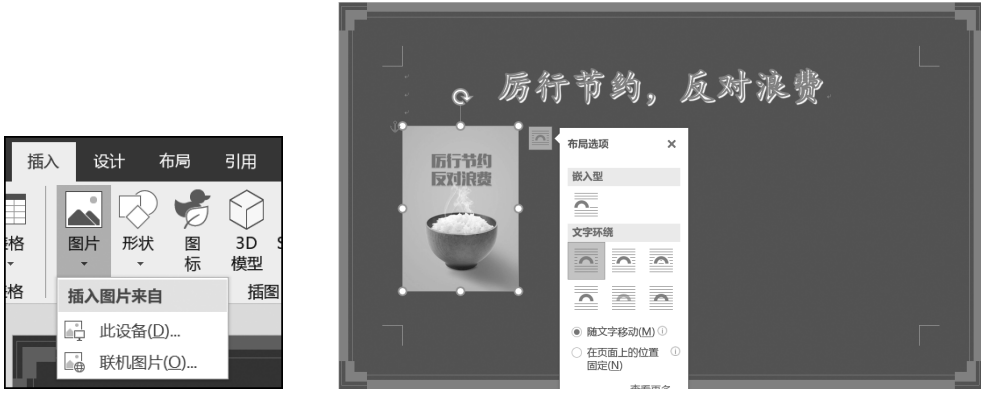

图 3-30 "图片"选项

图 3-31 "布局选项"对话框

(9)插入文本框。在"插入"选项卡的"文本"组中单击"文本框"按钮,如图 3-32 所示,52 •

在弹出的下拉菜单中选中"绘制横排文本框"选项,在图片右侧绘制文本框,并输入文字,如图 3-33 所示。

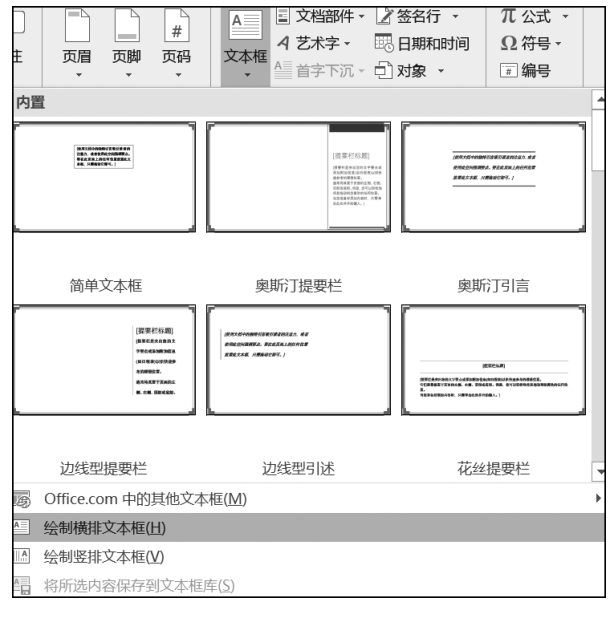

图 3-32 "文本框"选项

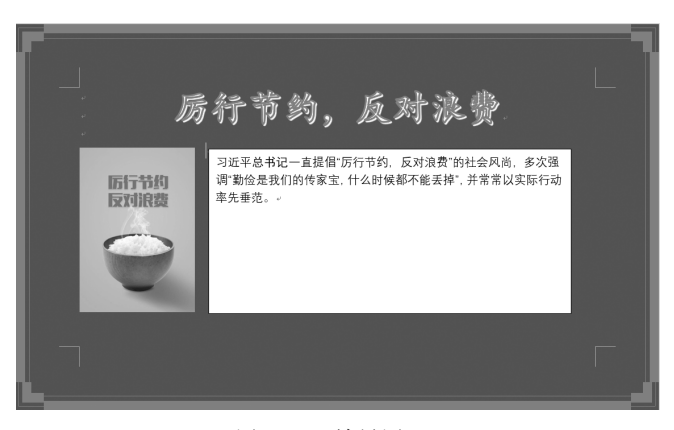

图 3-33 效果图(6)

(10)选中文本框中的文字,在"开始"选项卡的"字体"组中设置字体为"楷体",字号为 "18",颜色为黄色。如图 3-34 所示,单击"段落"组的对话框启动器按钮,弹出"段落"对话

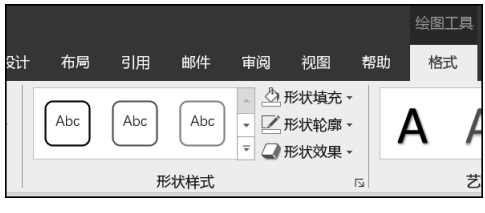

图 3-34 "形状样式"组

框,在其中设置首行缩进"2字符"。在"绘图工具 | 格式"选项卡的"形状样式"组中选中形 状填充为"无填充",形状轮廓为无轮廓,整体效果如图 3-35 所示。

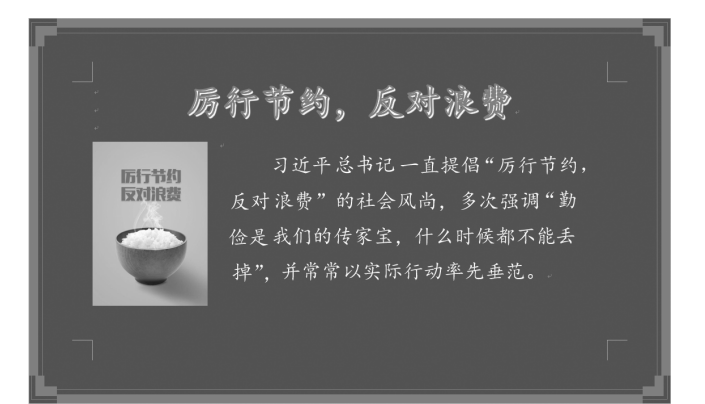

图 3-35 效果图(7)

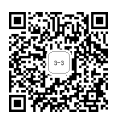

# 3.3 制作课程表

### 【实验目的】

- (1) 了解字体的高级设置。
- (2) 掌握表格的插入与编辑方法。
- (3) 掌握表格和单元格格式的设置。
- (4) 掌握文本框的设置。

#### 【知识储备】

学会表格的创建和编辑,表格工具的使用(包括表格属性、单元格属性的设置和对表格 内对象的操作等),表格格式化的应用。

### 【实验任务】

1) 任务描述

制作学生课程表,要求如下。

(1)新建文档"课程表.docx",设置标题文本"课程表"居中,字体为"宋体",字号为"二号",字形为"加粗",并在标题下方插入一个9行6列的表格。

(2) 在表格第1行的第2~6个单元格内分别输入文本"星期一""星期二"……"星期 五",第1列的第2~9个单元格内分别输入文本"第一节""第二节"……"第八节",设置文本 的字体为"仿宋",字号为"五号",字形为"加粗",对齐方式为"居中"显示,并设置表格对齐方 式为"居中",单元格对齐方式为"垂直居中",行高为"1厘米",列宽为"2.3厘米"。

(3)为第1行的第1个单元格添加斜下框线,宽度为"0.5磅",颜色为黑色,在该单元格 中输入文本"星期"和"节次",设置字体为"仿宋",字号为"五号",字形为"加粗",并调整文本 的字符间距为"紧缩",磅值为"3磅"。设置文本框的布局方式为"浮于文字上方",形状填充

• 54 •

为"无填充",形状轮廓为"无轮廓"。

(4) 将文本为星期一到星期五的单元格底纹设置为橙色,文本为"第一节""第二节"…… "第八节"的单元格底色设置为绿色。

2) 任务实现

(1)新建文档"课程表.docx"。在打开的空白文档中输入标题"课程表",选中标题,在"开始"选项卡的"字体"选项组中设置标题字体为"宋体",字号为"二号",字形为"加粗",在"段落" 选项组中设置标题为"居中"显示。如图 3-36 所示,将光标定位在标题下方,在"插入"选项卡 的"表格"选项组中单击"表格"按钮,插入一个 9 行 6 列的表格,效果如图 3-37 所示。

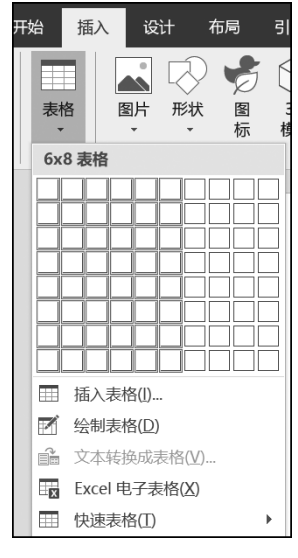

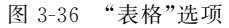

|   |    | 课利 | 呈表. |    |    | -  |
|---|----|----|-----|----|----|----|
| ø | ę. | ç  | ø   | ę. | ę. |    |
| φ | ç. | ş  | ç   | ç. | ş  |    |
| ų | ç  | ٩  | Q   | ç  | ç  |    |
| ø | ø  | ø  | ø   | ą  | ø  | .  |
| ø | ø  | ٥  | ٥   | ø  | ø  |    |
| ø | ş  | ş  | ø   | ę  | ş  |    |
| v | ø  | o  | o   | ø  | o  |    |
| õ | ø  | ø  | ø   | a  | ø  |    |
| ç | ته | ę  | ş   | r. | ته |    |
|   |    |    |     | 1  |    | l. |

图 3-37 效果图(1)

(2) 在表格第1行的第2~6个单元格内分别输入文本"星期一""星期二"……"星期 五",在第1列的第2~9个单元格内分别输入文本"第一节""第二节"……"第八节",选中表 格,在"开始"选项卡的"字体"选项组中设置文本字体为"仿宋",字号为"五号",字形为"加 粗",在"段落"选项组中设置文本"居中"显示,效果如图 3-38 所示。

| 课程表。 |      |      |          |      |      |  |
|------|------|------|----------|------|------|--|
| 42   | 星期一。 | 星期二。 | 星期三。     | 星期四。 | 星期五。 |  |
| 第一节。 | ø    | ø    | ø        | ø    | ø    |  |
| 第二节。 | ٩    | ø    | ø        | ę    | ø    |  |
| 第三节。 | ç    | ÷    | ę        | ę    | ø    |  |
| 第四节。 | ٥    | ø    | e.       | ø    | ¢.   |  |
| 第五节。 | ٥    | ø    | ų        | ø    | ą    |  |
| 第六节。 | ٥    | ø    | Ca<br>Ca | o    | ç    |  |
| 第七节。 | ę    | ÷    | ø        | ø    | e?   |  |
| 第八节。 | ٥    | ø    | ø        | ø    | ø    |  |
|      |      |      |          |      |      |  |

图 3-38 效果图(2)

(3)设置表格属性。右击选中的表格,在弹出的快捷菜单中选中"表格属性"选项,弹出 如图 3-39 所示的"表格属性"对话框。在"表格"选项卡中设置表格的对齐方式为"居中",在 "行"选项卡中设置行高为"1 厘米",在"列"选项卡中设置列宽为"2.3 厘米",在"单元格"选 项卡中设置单元格的垂直对齐方式为"居中",效果如图 3-40 所示。

| 表格属性               |                          | ?              | × |
|--------------------|--------------------------|----------------|---|
| 表格(I) 行(E          | (U) 列(U) 单元格(E) 可选文字(A)  |                |   |
| 字号                 |                          |                |   |
| ✓ 指定宽度(V<br>重古对文方式 | M: 2.46 厘米 🖵 度量单位(M): 厘米 |                | ~ |
| <u> </u>           |                          |                |   |
|                    |                          |                |   |
| 靠上(P)              | 】                        |                |   |
|                    |                          |                |   |
|                    |                          |                |   |
|                    |                          |                |   |
|                    |                          |                |   |
|                    |                          |                |   |
|                    |                          | 14-T(0)        | _ |
|                    |                          | 选项( <u>O</u> ) | · |
|                    | 備定                       | 取消             |   |

图 3-39 "表格属性"对话框

| + | 课程表。 |        |      |      |      |      |  |  |  |
|---|------|--------|------|------|------|------|--|--|--|
|   | ø    | 星期一。   | 星期二。 | 星期三。 | 星期四。 | 星期五。 |  |  |  |
|   | 第一节。 | P      | ę    | ø    | o    | ç    |  |  |  |
|   | 第二节。 | م<br>م | ¢3   | نې   | ¢.   | دې   |  |  |  |
|   | 第三节。 | ę      | ę    | ę    | ę    | ç    |  |  |  |
|   | 第四节。 | ę      | ęJ   | ç    | ę    | c,   |  |  |  |
|   | 第五节。 | ę      | ę    | ç    | ç    | ç    |  |  |  |
|   | 第六节。 | P      | ø    | ø    | o    | ø    |  |  |  |
|   | 第七节。 | P      | ø    | ø    | o    | ø    |  |  |  |
|   | 第八节。 | P      | Ģ    | م    | o    | ų    |  |  |  |

图 3-40 效果图(3)

(4) 添加斜下框线。光标定位在第1行第1个单元格,在"表格工具 | 设计"选项卡的 "边框"组中单击"边框"按钮,在弹出的下拉菜单中选中"斜下框线"选项,设置笔颜色为黑 色,宽度为"0.5磅",如图 3-41 和图 3-42 所示。

(5) 在"插入"选项卡的"文本"组中单击"文本框"按钮,在弹出的下拉菜单中选中"绘制 横排文本框"选项,在文本框中输入文字"节次"。在"开始"选项卡的"剪贴板"组中单击"格

• 56 •

|    | 表格工具                                 |         |      |     |               |                  |  |  |  |
|----|--------------------------------------|---------|------|-----|---------------|------------------|--|--|--|
| 设  | 计 布局 📿                               | 告诉我你想要做 | 什么   |     |               |                  |  |  |  |
|    | ···································· |         |      |     |               |                  |  |  |  |
|    |                                      |         |      | 边框  |               | 下框线( <u>B</u> )  |  |  |  |
|    |                                      |         |      |     |               | 上框线(P)           |  |  |  |
|    |                                      |         |      |     |               | 左框线( <u>L)</u>   |  |  |  |
|    | 课利                                   | 日表      |      |     |               | 右框线( <u>R</u> )  |  |  |  |
|    | 6843                                 |         |      |     | EE            | 无框线(N)           |  |  |  |
| e. | 星期二↔                                 | 星期三↔    | 星期四。 | 星期五 | $\square$     | 所有框线( <u>A</u> ) |  |  |  |
|    |                                      |         |      |     |               | 外侧框线(S)          |  |  |  |
|    | ø                                    | ø       | ą    | ø   | Ħ             | 内部框线(!)          |  |  |  |
|    |                                      |         |      |     | Œ             | 内部横框线(出)         |  |  |  |
|    | ę                                    | ę       | ą.   | ę   | EE            | 内部竖框线(⊻)         |  |  |  |
|    | 4                                    |         |      |     |               | 斜下框线( <u>W</u> ) |  |  |  |
|    | *                                    | *       | +    |     | Ζ             | 斜上框线(U)          |  |  |  |
|    | ø                                    | ø       | ą    | ø   | $\frac{A}{A}$ | 横线(Z)            |  |  |  |
|    |                                      |         |      |     | Z             | 绘制表格(D)          |  |  |  |
|    | ø                                    | ø       | φ    | ę   | Ī             | 查看网格线(G)         |  |  |  |
|    | ş                                    | ş       | ą    | ø   | D             | 边框和底纹(Q)         |  |  |  |

图 3-41 "边框"组

| 课程表。 |      |      |      |      |      |  |  |  |
|------|------|------|------|------|------|--|--|--|
|      | 星期一。 | 星期二。 | 星期三。 | 星期四。 | 星期五。 |  |  |  |
| 第一节。 | ç    | ç    | ę    | Q    | ø    |  |  |  |
| 第二节。 | ο    | د    | ø    | ٥    | ų    |  |  |  |
| 第三节。 | ٩    | ęJ   | e3   | c,   | ę    |  |  |  |
| 第四节。 | ų    | ç    | ø    | ø    | ø    |  |  |  |
| 第五节。 | ş    | ę    | ø    | ø    | ø    |  |  |  |
| 第六节。 | ę    | ęJ   | ęJ   | ç    | ته   |  |  |  |
| 第七节。 | ų    | Q    | ø    | ø    | ø    |  |  |  |
| 第八节。 | ų    | ę    | ęJ   | تي   | ę    |  |  |  |

图 3-42 效果图(4)

式刷"按钮,利用格式刷工具设置字体为"仿宋",字号为"五号",字形为"加粗"。选中文本 框,单击边上的"布局选项"按钮,在弹出的下拉菜单中选中"浮于文字上方"选项,如图 3-43 所示。同时,在"绘图工具 | 格式"选项卡的"形状样式"组中,设置形状填充为"无填充",形状 轮廓为"无轮廓",如图 3-44 所示。

(6)选中文本框,将其移动到第1行第1个单元格的位置,通过文本换行,调整文本框 大小,在如图 3-45 所示的"字体"对话框的"高级"选项卡中设置字符间距为"紧缩",磅值为 "3磅",将文本调整到适应单元格的状态。用同样方法,将文本"星期"也移动到第1行第1 个单元格的位置,效果如图 3-46 所示。

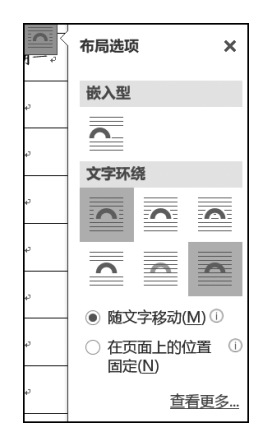

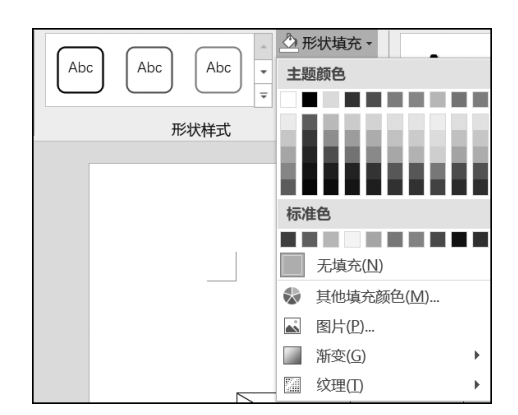

图 3-43 "布局选项"对话框

图 3-44 "形状样式"组

| 字体                                    | ?      | × |  |  |  |  |  |
|---------------------------------------|--------|---|--|--|--|--|--|
| 字体(1) 高级(1)                           |        |   |  |  |  |  |  |
| 字符间距                                  |        |   |  |  |  |  |  |
| 缩放( <u>C</u> ): 100% ~                |        |   |  |  |  |  |  |
| 间距( <u>S</u> ): 紧缩                    | *<br>* |   |  |  |  |  |  |
| 位置(P):标准 ~ 磅值(Y):                     | *<br>* |   |  |  |  |  |  |
| ✓ 为字体调整字间距(K): 1    磅或更大(Q)           |        |   |  |  |  |  |  |
| ✓ 如果定义了文档网格,则对齐到网格(W)                 |        |   |  |  |  |  |  |
| OpenType 功能                           |        |   |  |  |  |  |  |
| 连字(L): 无 ~                            |        |   |  |  |  |  |  |
| 数字间距( <u>M</u> ): 默认 ~                |        |   |  |  |  |  |  |
| 数字形式(E): 默认 ~                         |        |   |  |  |  |  |  |
| 样式集(I): 默认 ~                          |        |   |  |  |  |  |  |
| □ 使用上下文替换(A)                          |        |   |  |  |  |  |  |
| 预览                                    |        |   |  |  |  |  |  |
| 微软卓越 AaBbCc                           |        |   |  |  |  |  |  |
| 此字体样式限于显示,打印时将采用最相近的匹配样式。             |        |   |  |  |  |  |  |
| 设为默认值( <u>D</u> ) 文字效果( <u>E</u> ) 确定 | 取      | 消 |  |  |  |  |  |

图 3-45 "字体"对话框

|      | 际作                                         | 王衣                                                                                                    |                                                                                                    |                                                     |
|------|--------------------------------------------|----------------------------------------------------------------------------------------------------|----------------------------------------------------------------------------------------------------|-----------------------------------------------------|
| 星期一。 | 星期二。                                       | 星期三。                                                                                                    | 星期四。                                                                                                    | 星期五。                                                |
| ç    | P                                          | ç.                                                                                                    | ą                                                                                                    | ų                                                   |
| Q    | ø                                          | ø                                                                                                    | ø                                                                                                    | ø                                                   |
| o    | ø                                          | ø                                                                                                    | ø                                                                                                    | v                                                   |
| ٩    | ę                                          | ę                                                                                                    | P                                                                                                    | ų                                                   |
| c,   | ę                                          | ç                                                                                                    | ę                                                                                                    | ų                                                   |
| o    | ø                                          | ø                                                                                                    | ø                                                                                                    | o                                                   |
| ډ    | p                                          | ç                                                                                                    | ç                                                                                                    | ų                                                   |
| ç.   | ę                                          | ç                                                                                                    | ę                                                                                                    | ų                                                   |
|      | <b>星期一</b> の<br>の<br>の<br>の<br>の<br>の<br>の | レレス 1:<br>星期一。 星期二。<br>・ ・ ・ ・<br>・ ・ ・ ・<br>・ ・ ・ ・<br>・ ・ ・ ・<br>・ ・ ・ ・<br>・ ・ ・ ・<br>・ ・ ・ ・<br>・ ・ ・ ・<br>・ ・ ・ ・<br>・ ・ ・ ・<br>・ ・ ・ ・<br>・ ・ ・ ・<br>・ ・ ・ ・<br>・ ・ ・ ・ | 星期二の     星期二の     星期三の       0     0     0       0     0     0       0     0     0       0     0     0       0     0     0       0     0     0       0     0     0       0     0     0       0     0     0       0     0     0       0     0     0       0     0     0       0     0     0       0     0     0 | Exn1+xx,           E μη         E μηΞ         E μηΞ |

课程表

(7)选中文本为"星期一""星期二"……"星期五"的单元格,在"表格工具 |设计"选项卡的 "表格样式"组中,将"底纹"设置为橙色,用同样方法,设置文本为"第一节""第二节"……"第八 节"的单元格底色为绿色,效果如图 3-47 所示。

| - |               |      |      |      |      |      |   |  |
|---|---------------|------|------|------|------|------|---|--|
|   | 节星。<br>牧<br>牧 | 星期一。 | 星期二。 | 星期三。 | 星期四。 | 星期五。 | ø |  |
|   | 第一节。          | ą    | ą.   | Cg.  | ç    | ą    | ę |  |
|   | 第二节。          | ę    | p    | C.   | ę    | ø    | e |  |
|   | 第三节↔          | ę    | ę    | ę    | ę    | ę.   | ø |  |
|   | 第四节。          | e    | ą    | ę    | e    | e    | ø |  |
|   | 第五节。          | e    | ø    | ø    | e    | ø    | ø |  |
|   | <b>第六节</b> →  | e    | ø    | ø    | e    | ø    | ø |  |
|   | 第七节。          | ø    | ø    | ø    | ø    | ø    | ø |  |
|   | 第八节。          | ş    | ą    | ę    | ę    | ø    | e |  |
|   |               |      |      |      |      |      |   |  |

课程表。

图 3-47 效果图(6)

# 3.4 绘制"福"字

## 【实验目的】

(1) 掌握"插入"选项卡"插图"组中工具的使用。

(2) 掌握绘图工具的使用。

(3) 掌握对象的排列方法。

### 【知识储备】

学会图片、形状和艺术字的插入、编辑,以及"绘图工具 | 格式"选项卡"排列"组中工具的应用等。

## 【实验任务】

1) 任务描述

绘制"福"字,要求如下。

(1) 新建文档"绘制福字.docx"。在打开的空白文档中插入菱形,调整形状大小,形状 填充为红色。

(2) 插入艺术字"填充:黑色,文本色1;边框:白色,背景色1;清晰阴影:蓝色,主题色 5",输入文本"福",设置字体为"华为行楷",字号为"100"。

(3) 垂直翻转"福"字并移动到菱形内,设置对齐方式为"垂直居中""水平居中",并将两 个对象组合在一起。

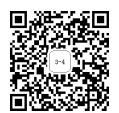

2) 任务实现

(1)新建文档"绘制福字.docx"。在"插入"选项卡的"插图"组中单击"形状"按钮,在弹出的下拉菜单中选中"菱形"选项,如图 3-48 所示。

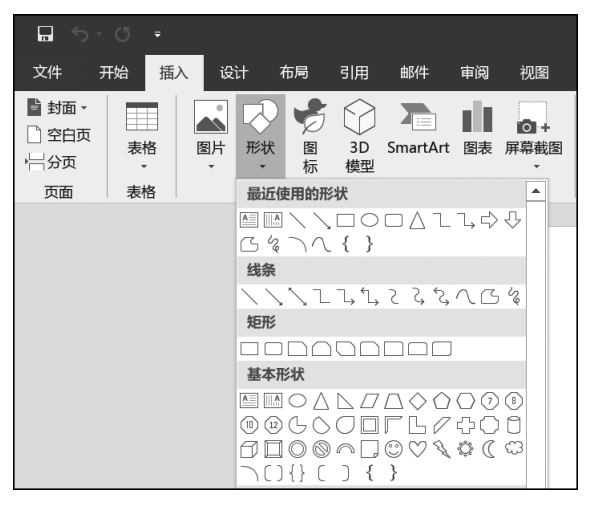

图 3-48 "形状"命令

(2) 绘制菱形。在文档编辑区绘制菱形时,按住 Shift 键,绘制菱形的形状就是正方形。 调整形状大小,效果如图 3-49 所示。

(3)选中菱形,此时菱形周围出现 8 个原点,在"绘图工具 | 格式"选项卡的"形状样式" 组中单击"形状填充"按钮,在弹出的下拉菜单中将填充颜色选为红色,如图 3-50 所示。

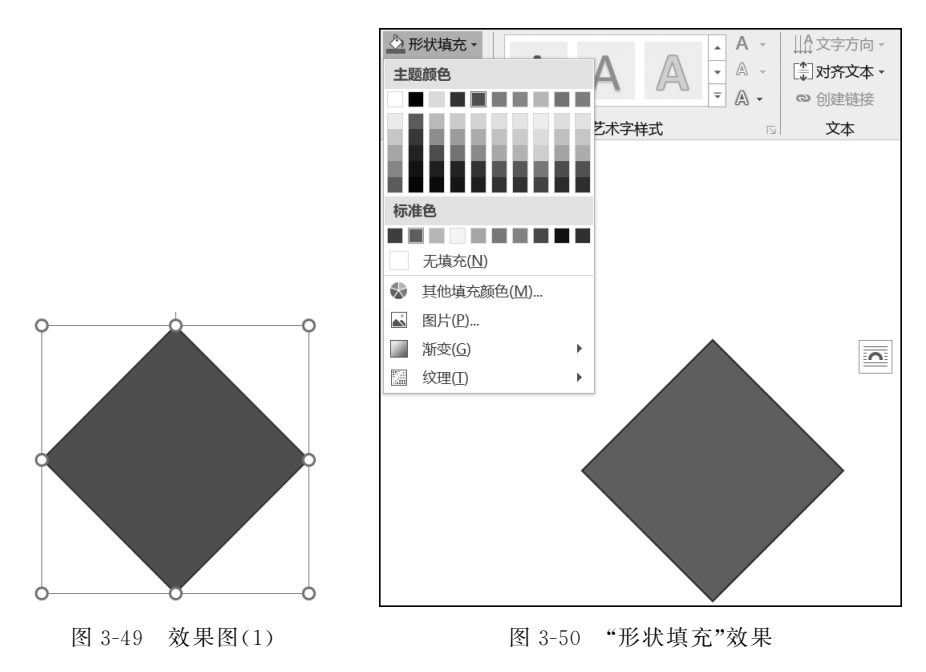

(4)如图 3-51 所示,在"插入"选项卡的"文本"组中单击"艺术字"按钮,在弹出的下拉 菜单中选中"填充:黑色,文本色1;边框:白色,背景色1;清晰阴影:蓝色,主题色5"效果,